## User manual for online registration with the Online system

Please go online.

The following window pops up after typing in the URL "www.sportlicht.net/event/login\_DD.php".

Choose the German version by clicking on the German flag.

| System<br>Browser<br>Version<br>Resolution<br>Code | Windows<br>Mozilla Firefox<br>3.6.15.NETCLR3.5.30729<br>1680 x 1050<br>DE | International Youth Diving Meet<br>28.4 - 1.5.2011 - Dresden |
|----------------------------------------------------|---------------------------------------------------------------------------|--------------------------------------------------------------|
| REGISTRA                                           | TION                                                                      |                                                              |
|                                                    | Username: Login<br>Password: Login<br>Forgot your password?               |                                                              |
|                                                    |                                                                           |                                                              |
|                                                    |                                                                           |                                                              |
|                                                    |                                                                           |                                                              |
|                                                    |                                                                           |                                                              |

If you register yourself for the first time on this site please type in your three-digit country code in the *User* and *Password* column, e.g. POL for Poland or RUS for Russia.

If you have registered yourself on this site before please type in *User* and *Password* and confirm with *Login* button.

Another window will pop up where you have to fill in your data. All columns have to be complete and precise. You have to log in again after retaining information.

Hello "Jamaica" please fill in user data first. Afterwards announce yourselves with your new data!

| Username :     | jamaica | e-mail : | jamaica@jamaica.com |
|----------------|---------|----------|---------------------|
| Password :     | •••••   | group :  | Nation              |
| confirmation : |         |          |                     |

Each nation can only be registered once.

If you have forgotten your password please click the "Forgot your password" button. You will receive an immediate email with your access data.

Please send an email to the following email address if you still have problems to log in.

dive@sportlicht.com

After a successful log in you will get to the main window.

At first, choose "Athletes" menu item and fill in athletes data.

Secondly, choose menu item "Registration" and register your athletes for the several competitions.

At third, select "Edit" button and choose the relevant competitions, click on the "Save" button to save your choice and use the "Back" button to get back to registration.

Choose menu item "Lists" to fill in the athlete's diving sheets.

Please select the competition first and then fill in the diving sheets. If the diving sheet for Preliminary, Semifinal and Final does not change you can click on the "Take over" button to take over the diving sheet for Semifinal and Final.

Select menu item "Judges" to type in the names of the judges who have to score for the event.

Good luck for the competitions!

Sportlicht GmbH